Norwegian

 Meteorological

 Institute

### **New developments at MET**

WGCEF-meeting 11th-12th of November 2021 Karen Doublet and Geir Ottar Fagerlid

11.11.2021

**Classification: Open, Internal, Confidential, Classified** 

## New weather warning phenomena: Lighting and Heavy rain

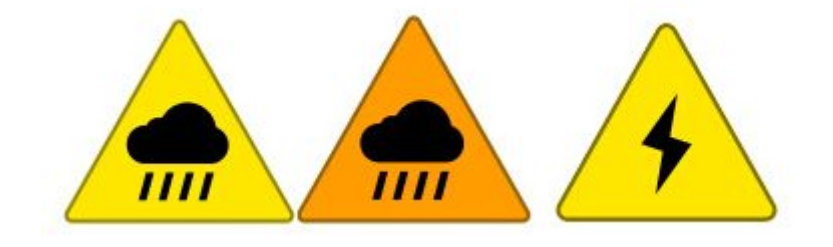

"Old"

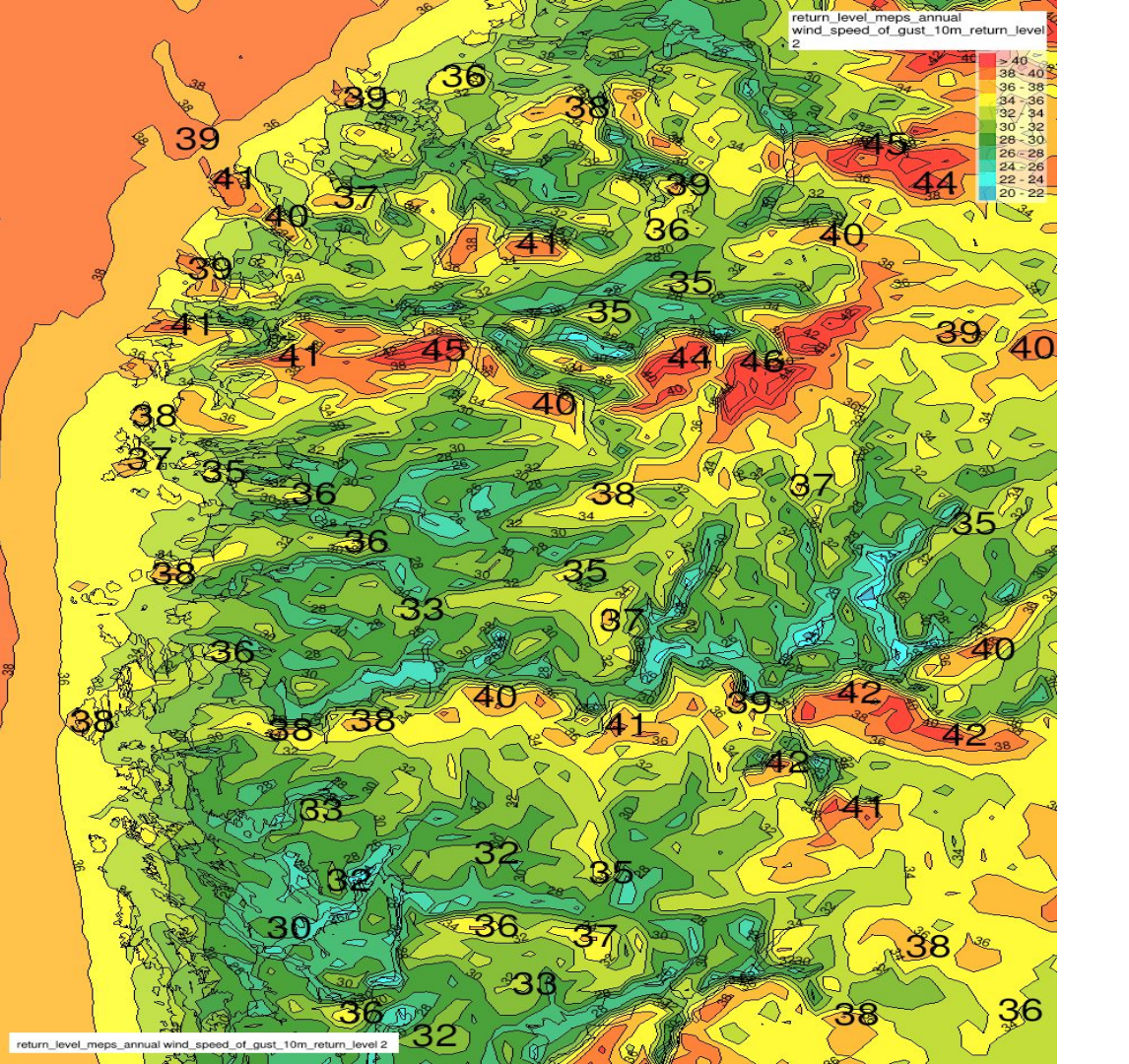

#### Improved return-value maps.

## In picture: 2-y gust values (2.5 km grid)

Norwegian Meteorological Institute

| Phenomenon date | 2021-11-08 | 2021-11-09 | 2021-11-10 | 2021-11-11 | 2021-11-12 |
|-----------------|------------|------------|------------|------------|------------|
| Middelvind      |            |            |            |            |            |
| Vindkast        |            |            |            |            |            |
| Styrtregn       |            |            |            |            |            |
| Regn            |            |            |            |            |            |
| Snø             |            |            |            |            |            |
| Vannstand       |            |            |            |            |            |
| Skogbrann       |            |            |            |            |            |
| Ising på skip   |            |            |            |            |            |
| Polare lavtrykk |            |            |            |            |            |
| Turbulens       |            |            |            |            |            |
| Cape            |            |            |            |            |            |
| Torden          |            |            |            |            |            |

#### "Notice board"

# Both for stations or a fixed area/threshold value.

### -Podcasts -Climate information on national TV-broadcast

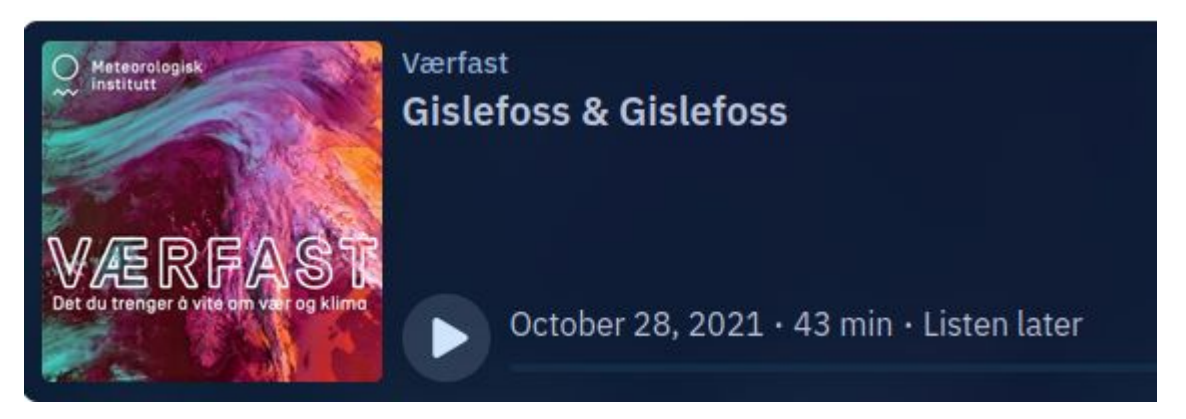

Irregular

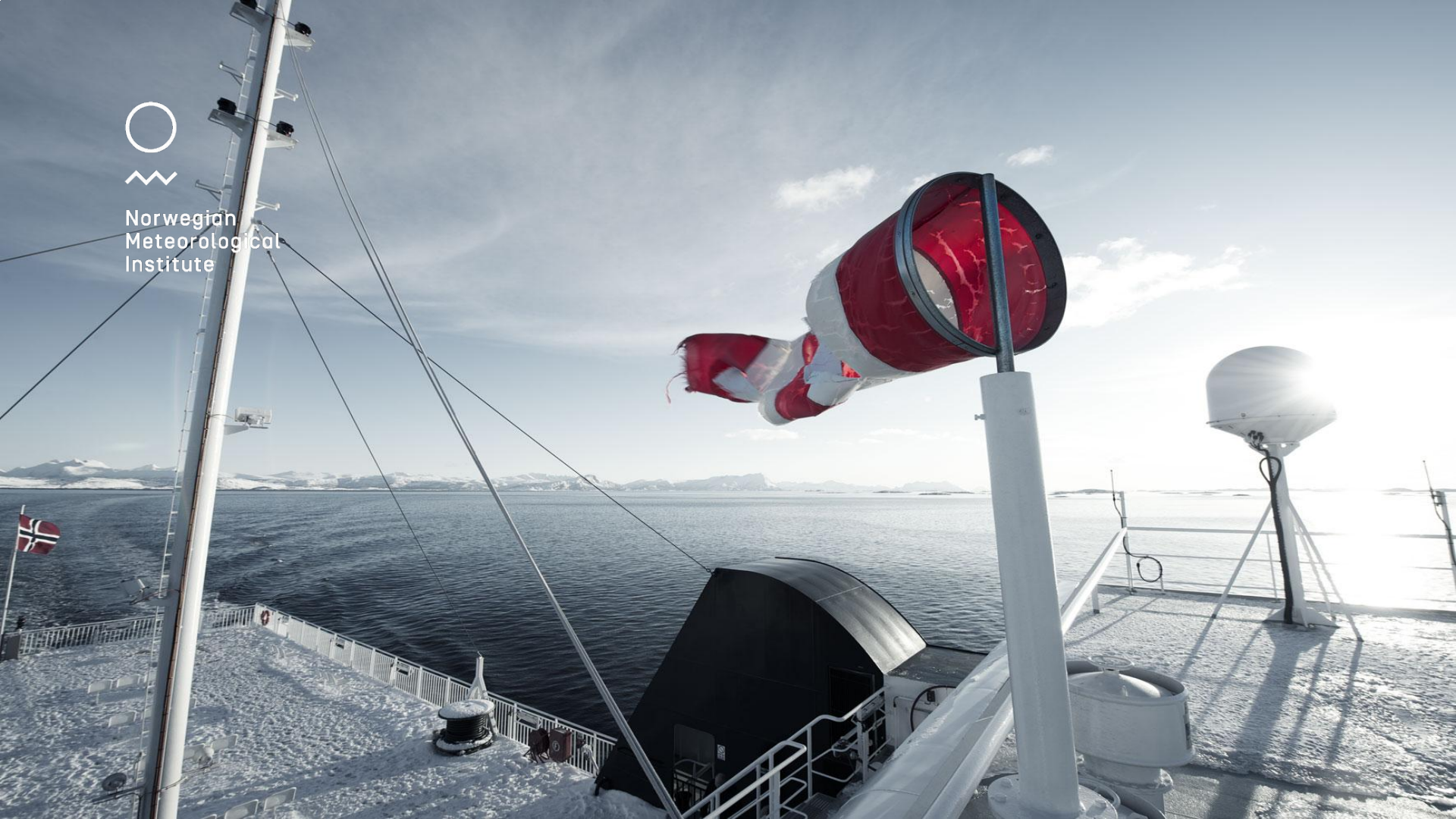